## ISAF 新会員システムでの本登録手続き等のお願い

## (まとめ払い等を行っていた一般会員・大学生会員の皆さんへ)

2025年2月20日

日本セーリング連盟(JSAF)の旧会員システムで一つのメールアドレスで複数の会員 登録がなされていた会員のうち、一般会員と大学生会員の皆さんへのご連絡です。 2月はじめにご案内をお送りしたときから、チーム作成の仕組みが変わったのでご注 意ください。

3月3日から2025年度の会費支払いも新システム「My Sailing」(略称:MS)で始ま るので、この機会に、是非、以下の手続をお済ませください。

## 【要約:手続の概略】

## 1. 原則: 各人が MS で会員登録を済ませ自分で会費を支払う

MS では、各自が自らの個別メールアドレスを登録していわゆる「MS 一般会員」となり、自ら JSAF 年会費等を MS を通じて支払うのが原則です。

#### 2. チーム対応: 他の会員の会費を代理でまとめて支払うならチーム登録

誰かが複数の会員の JSAF 年会費等をまとめて支払うような必要がある場合には MS 上で「チーム」を作成します。新しい仕組みでは、チーム管理者が他の会員を一方 的にチームに追加登録することができません。チーム参加を希望する会員が MS 一 般会員となってチームへの参加を申請することとなります。

## 3. 例外対応: チーム参加申請できない人がいたら個別に事務局へ依頼

メールアドレスを持っておらずどうしても MS 一般会員になることができないチー ム参加希望者がいる場合は、その旨を連盟事務局に連絡して、連盟事務局に一人ず つ手作業でチームに所属させる処理をしてもらうこととなります。但し、この場 合、事前に対象者からチーム参加についての同意を取っておく必要があります。

## 【はじめに】

JSAF の会員管理・艇登録システムが新しくなりました。新しいシステムの名前は 「My Sailing」(略称:MS)といいます。

旧システムに登録されていた皆さんのデータは新システムへ仮の移行が済んでいま す。 しかしながら、MS では、各会員が個別のメールアドレスを登録することが原則となっています。(個別のメールアドレスを登録した会員を「MS 一般会員」と呼びます。) 個別のメールアドレスが登録されていない会員は、MS 上では「代理登録会員」とい うステータスになり、システム上で自ら会員証を表示したり会費を支払うことなどが できません。いわば仮登録のような状態です。

このメールの宛先に入っているメールアドレスは、旧システムの中で2人以上の会員 のメールアドレスとして登録されていました。

このため、皆さんについては、仮登録状態である代理登録会員として各自のデータが 新システム MS に移行されています。

そこで、今年3月初めからの JSAF2025 年度会費支払、4 月初めからの JSAF 会員とし ての活動に向けて、以下の手続きを進めていただく必要があります。

## 【行っていただくべき手続きの概要】

## 手続き1: 【原則】各人が MS 一般会員に

これまで共通のメールアドレスで登録していた関係者の各人が、それぞれ個別のメー ルアドレスを登録することにより、代理登録会員ではなく MS 一般会員として MS に 本登録する。

これによって各自がご自身で会費を支払ったり、会員証を表示できるようになりま す。これが原則的な手続きです。

## 手続き2: 【チーム対応】MS 一般会員自身によるチーム登録

関係者がそれぞれ MS 一般会員として登録できたけれども誰かがまとめて会費を支払 うこととしたい場合(例えば、大学の部活でマネージャーが会費を取りまとめて支払 うなど)には、チーム管理者となる人が MS 一般会員として MS 上に「チーム」を作 成し、他のメンバーが MS 一般会員として当該チームへの参加申請を行うこととなり ます。

#### 手続き3: 【例外対応】連盟事務局の手作業によるチーム登録

関係者の中で個別のメールアドレスを持っておらずどうしても MS 一般会員になれな い方(チーム参加希望者)がいる場合は、チーム管理者となる人が MS 一般会員とし て MS 上に「チーム」を作成し、チーム管理者が当該チーム参加希望者の同意を得た うえでその人の情報を連名事務局に伝え、連盟事務局で個別にその人をチームに所属 させる処理を行うことで、チーム登録が可能となります。

## 【各手続きの具体的な内容】

## 手続き1: 【原則】各人が MS 一般会員に

- 1. 以下の手続きをこれまで共通のメールアドレスで登録していた関係者の皆さんそ れぞれで行う。
- (1) https://jsaf.sportscom.jp/#/login/

| 日本セーリン会 | <b>ジ連盟の会員向け専用サイ</b> | トヘようこそ! |
|---------|---------------------|---------|
|---------|---------------------|---------|

| 既に会員の方はこちらから | 代理登録会員の方はこちらから                                                                                          |
|--------------|----------------------------------------------------------------------------------------------------|
|              | ー<br>チーム管理者の方に、既に事前登録されている会員様は、こちらから<br>お進みください。メールアドレス、パスワードの設定をしていただく<br>ことで、色々なサービスをご利用することが可能になります。 |
|              | 登録する                                                                                                    |
| パスワード        |                                                                                                    |

にアクセスし、「代理登録会員はこちら」の下にある黒色の「登録する」 ボタン をクリックする。

- (2)「会員登録確認メールの送信」という画面になるので、ご自身の性・名・携帯電 話番号・登録するご自身のメールアドレスを入力し、「送信」ボタンをクリックす る。
  - (注) 旧システムで携帯電話番号が登録されていないなどの場合はエラーとなり、このあと先に進めないので、所属団体事務局や連盟事務局
    (head@jsaf.or.jp)に、携帯電話番号をご自身のお名前及び JSAF No.(例:
    12-345-67890-1)とともにご連絡ください。事務局にて携帯電話番号を MS

にセットしますので、再度上記1.(1)からやり直してください。

- (3) 上記で入力したメールアドレスに届くメールに記載された URL をクリックする。
- (4) 「認証番号の送信先を選択してください」と出てくるので、「携帯電話 (SMS)」 を選択し、「送信」ボタンを押す。
- (5) 次の画面で、携帯電話に SMS で届いたワンタイム・パスワードと新しくご自身 で考えた MS でのパスワードを入力し、「認証して登録」ボタンをクリックする と、代理登録会員から MS 一般会員への本登録が完了する。
- 2. 上記の黒色の「ログイン」ボタンを押すと、MS 一般会員として MS にログインで き、各自がそれぞれ MS 上で会費を支払ったり、会員証を表示したりすることが可 能となる。

#### 手続き2: 【例外1】MS 一般会員自身によるチーム登録

## 1. チーム管理者となる方が MS 一般会員として登録する

- (1) チーム管理者となる方を決めて、その方が、上記「手続き1」に従って、代理登録会員から MS 一般会員への本登録を完了させる。
  - (注) 2024 年度に JSAF 会員ではなかった方がチーム管理者となる場合に
  - は、<u>https://jsaf.sportscom.jp/#/member/new</u> で「新規会員登録をする」ボ タンを押し、指示に従って MS 一般会員として新規登録してください。
- 2. チーム管理者がチームを新規作成する
  - (1) チーム管理者が MS に MS 一般会員としてログインする。
  - (2) MS トップページの右上すみにある「三」(ハンバーガーメニュー)

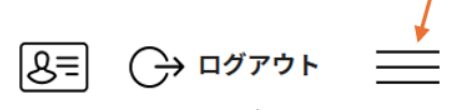

をクリックすると出てくるメニューから、「チーム情報」→「チーム作成」を選択 する。

- (3) 画面の指示に従って必須項目等を入力し(このとき入力する「チーム ID」<半 角英数字3文字以上>を手元に控えておく)、チーム作成を完了させる。
- 3. チーム参加者となる方から参加申請をしてもらいチームに登録する
  - (1) チーム管理者が、チーム参加者としたい関係者(A)に上記2.(3)で決めた「チーム ID」を伝える。
  - (2) チーム参加者となる関係者(A)が、上記「手続き1」に従って、代理登録会員から MS 一般会員への本登録を完了させ、MS に MS 一般会員としてログインする。
  - (3) 関係者(A)が、MSトップページの右上すみにある「三」(ハンバーガーメニュ
    ー)をクリックすると出てくるメニューから、「チーム情報」→「チーム申請」を 選択する。
    - (注) チーム管理者は、チーム管理画面においてチーム参加者の登録情報を閲
      覧・変更などすることができます。関係者にチーム参加させる場合には、この
      ことを説明し本人から同意を得たうえで、「チーム申請」するようにさせてくだ
      さい。
  - (4) 関係者(A)が、画面に「チーム ID」を入力して「検索」ボタンを押し、表示され るチームへの参加申請を行う。
  - (5) チーム管理者が、MSトップページの右上すみにある「三」(ハンバーガーメニ

ュー)をクリックすると出てくるメニューから、「チーム情報」→「所属チーム― 覧」を選択し、自らのチームの管理画面を表示させ、関係者(A)からの申請を承認 する。

## 手続き3: 【例外2】連盟事務局の手作業によるチーム登録

1. チーム管理者となる方が MS 一般会員として登録する(上記手続き2と同様)

- 2. チーム管理者がチームを新規作成する(上記手続き2と同様)
- 3. 個別のメールアドレスを持っておらず MS 一般会員になれない関係者(B)を連盟事務局に連絡してチーム参加者として登録してもらう
  - (1) チーム管理者が、個別のメールアドレスを持っておらず MS 一般会員になれない 関係者(B)から、自らのチームのチーム参加者として登録することの同意を取り付 ける。
    - (注)チーム管理者は、チーム管理画面においてチーム参加者の登録情報を閲
      <u>覧・変更などすることができます。チーム管理者は、関係者(B)にこのことを説</u>
      明したうえでチーム参加者として登録することの同意を取り付けてください。
- (2) チーム管理者が、連盟事務局(head@jsaf.or.jp)に対して、
  - ・関係者(B)の氏名
  - ・関係者(B)の JSAF No. (例:12-345-67890-1)
  - ・関係者(B)をチーム参加者として登録したいチームのチーム ID
  - を記載し、
  - ・関係者(B)が上記チームのチーム参加者として登録されることに同意している旨 を示す関係者(B)自身の署名がなされた書面の写真や PDF
  - を添付したメールを送付し、関係者(B)のチーム参加者としての登録を依頼する。 (注)チーム管理者が関係者(B)から正当な同意を取り付けていないのに上記の依
    - 頼を行うことは不正行為となりますので、絶対に行わないでください。
- (3) 連盟事務局が関係者(B)のチーム参加者としての登録を行う。

## <u>(補足) これまで JSAF 会員でなかった方を新たにチーム参加者として登録する必</u> 要が出てきた場合には、以下の手順に従ってください。

(1)新規参加者がメールアドレスを持っている場合: 当該新規参加者にMS一般会員として新規登録してもらい、上記手続き2の手順にしたがってその新規参加者にチーム ID を伝えてチーム参加申請をしてもらい、 チーム管理者がその申請を承認する。これが原則的な手順となります。

- (2)新規参加者がメールアドレスを持っておらず MS 一般会員となれない場合: チーム管理者のチーム管理画面で、「参加者管理」を選択し、「新規個別登録」ボ タンを選択し、画面表示に従って新規参加者の情報を入力することで、新規参加 者を代理登録会員であるチーム参加者として登録します。この場合も、本人の同 意を得てから登録するようにしてください。
  - (注) 登録しようと思った新規参加者が実は既に MS に代理登録会員や MS 一般会員として登録されていたという場合には、重複する形で「新規個別登録」 を行うことはシステム上できません。

【ご留意事項】

## ポイント: JSAF 会員ではなくてもチーム管理者となれます

これまで、例えば大学の部活のマネージャーなどの方でご自身が JSAF の会員ではな いけれども、ご自身のメールアドレスを登録して、部活の部員の会員登録や会費支払 などを代理しておこなってこられていた場合でも、やはりご自身が MS 一般会員とな ってチーム管理者となり、部員などをチーム参加者として登録する必要があります。 とはいえ、システム上 MS 一般会員になることと、JSAF に対して会費を支払って JSAF 会員となることは全く別の概念ですので、ご自身が JSAF 会員にはならない

(JSAF 会費は支払わない)ままでチーム管理者としてチーム参加者の会費を代わって 支払ったり、会員証を表示し印刷することなどが可能です。

<u>また、将来、このチーム管理者としての立場を、別の MS 一般会員に引き継ぐことも</u> 可能です。

## <ポイント>

・JSAF 会員にはならずにチーム管理者となることも可能

・チーム管理者としての立場は後で別の方に引き継ぐことも可能

#### 【今後について】

2025 年度分の日本セーリング連盟の会費支払い等については、本年3月3日以降、この MS を通じて行っていただくことになります。このため、早期に上記手続1、2または3をお済ませください。

2025 年度分の会費支払方法等に関しては、3 月はじめに改めてご案内いたします。

ご不明点があれば、各所属団体の事務局か連盟事務局(head@jsaf.or.jp)までご連絡

ください。 以上、宜しくお願い致します。

# (公財) 日本セーリング連盟・事務局 head@jsaf.or.jp

【ご参考】

MS 会員登録等に関するマニュアル: https://docs.google.com/presentation/d/1VheheSv1cbSKhhw7LsoNtLKyv1HIgRB1/ MS チーム管理等に関するマニュアル: https://docs.google.com/presentation/d/1-X2\_UZGwnmjZ4eKNz60\_ifgyhpq4UB8b/